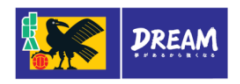

## 2014 年度 Web 登録申請ガイド (継続チーム登録申請)

<u>この度は、新しい登録システムのリリース遅延により、チーム関係者の皆様に多大なるご迷惑をお掛けすることなってしまい、誠に申し訳ありません。皆様には、当面の間、現行のKICK OFFを継続してご利用いただくことになりました。2014年度継続チーム登録がお済みでないチーム担当者様は、以下の手順でお手続きくださいますようお願い申し上げます。</u>

- 《ご注意ください》
  - ✔2014 年4月1日より、現行 KICK OFF のログイン URL が変更されます。
  - ✔現行 KICK OFF にログインする際は、年度当初に所属する都道府県サッカー協会から 配布された「2014 年度チーム確認カード」を<u>引き続き</u>ご利用ください。

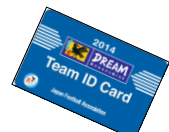

✓各種申請の開始・締切時期や登録料、登録料の支払方法等は、所属する都道府県サッカー協会の 案内にしたがってください。

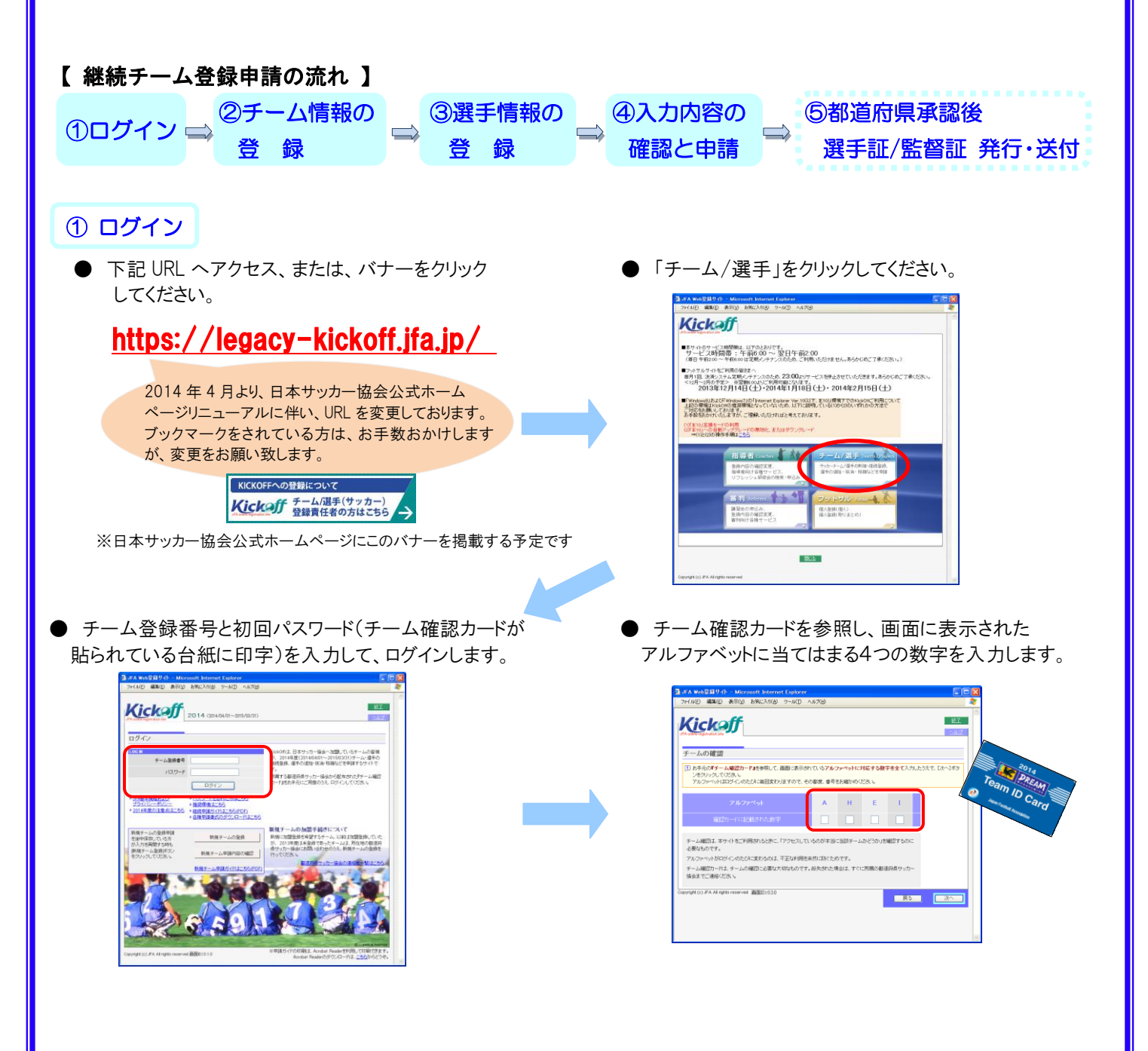

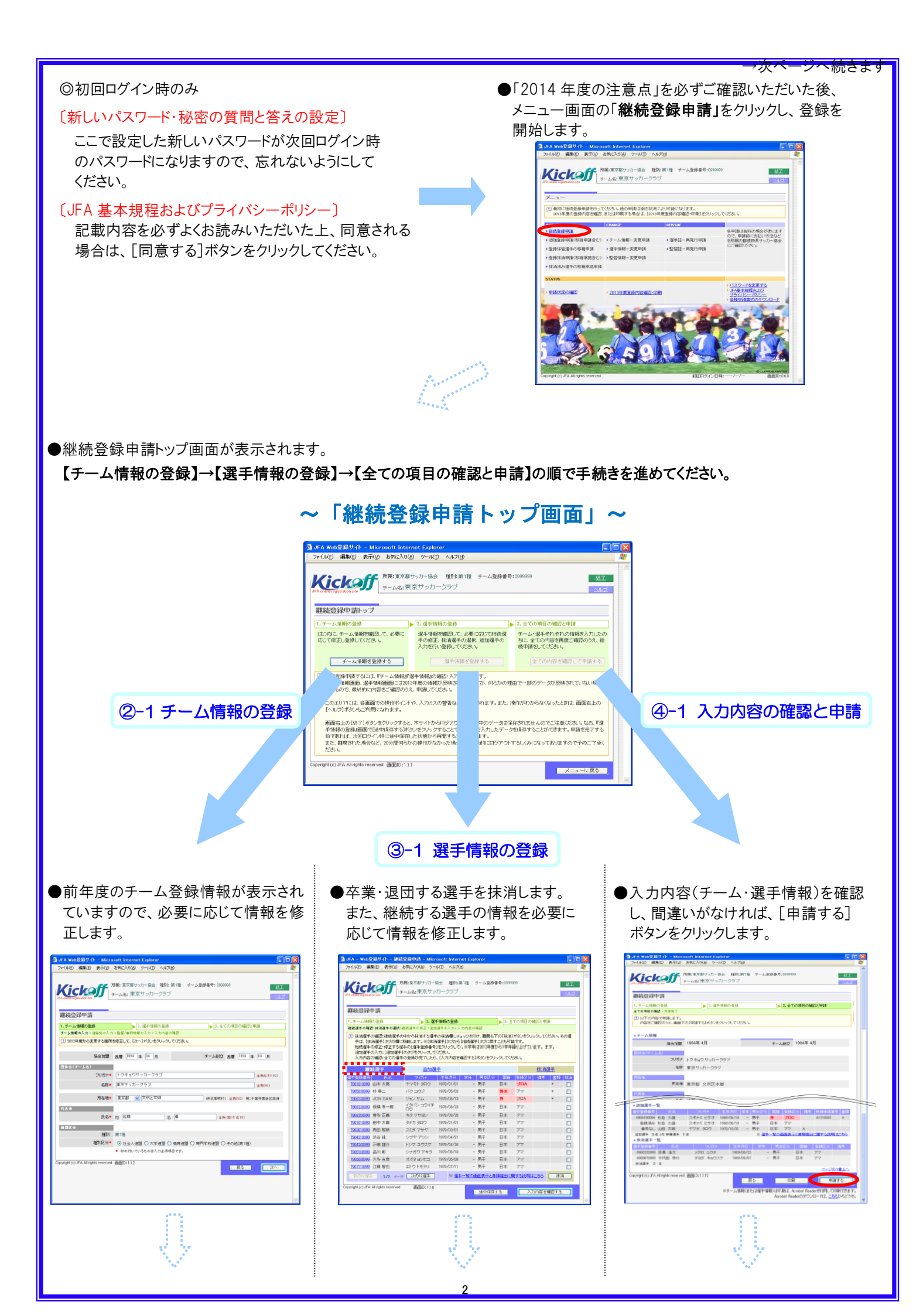

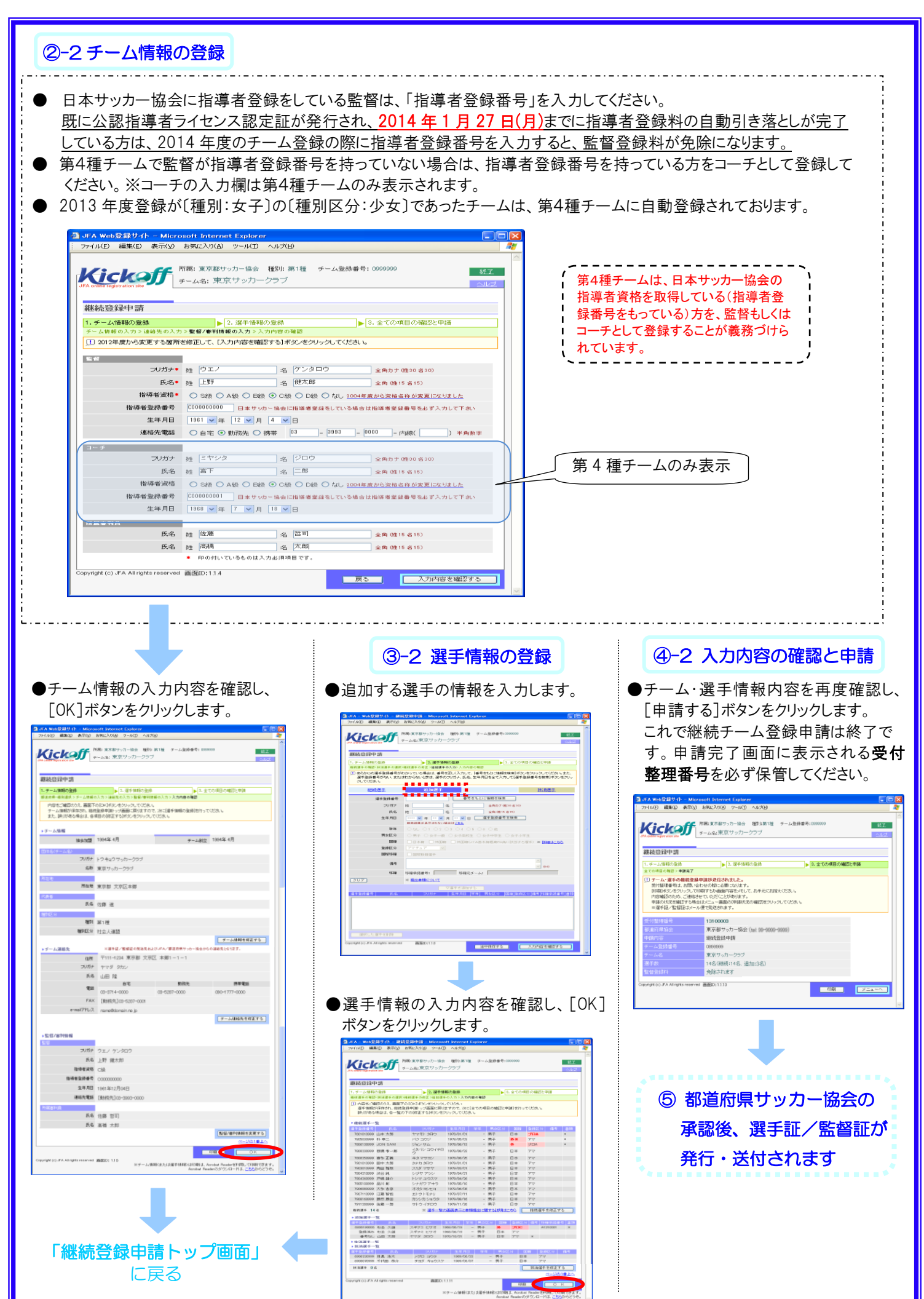

<sup>※</sup>画面詳細は変更になる可能性があります